# LiveWire/LiveCapture Activation

Once LiveWire/LiveCapture (hardware or virtual version) is installed, when you attempt to connect to it for the very first time, you must activate the product before it can be used. You can activate LiveWire/LiveCapture either from logging directly into a web-based version of LiveNX Peek, or from the Capture Engines Window in Omnipeek.

Both an automatic and a manual method are available for activation. The automatic method is quick and useful if you have Internet access from the computer from where you are performing the activation. If Internet access is not available, the manual method is available; however, you will need to go to a computer that does have Internet access in order to download a License file that is required to complete the manual activation.

You will need to enter the following information to successfully activate LiveWire/ LiveCapture, so please have this information readily available:

- IP address of LiveWire/LiveCapture
- Product Key
- User name
- Company name
- Email address
- Version number

# Activation via LiveNX Peek

**Note** Activation via LiveNX Peek is not supported on an Internet Explorer web browser. Please use any web browser other than Internet Explorer to activate LiveWire/LiveCapture via LiveNX Peek.

### To activate LiveWire/LiveCapture via LiveNX Peek:

1. From your web browser, type the IP address of LiveWire/LiveCapture into the URL field of the browser and press *Enter*. The LiveNX Peek login screen appears.

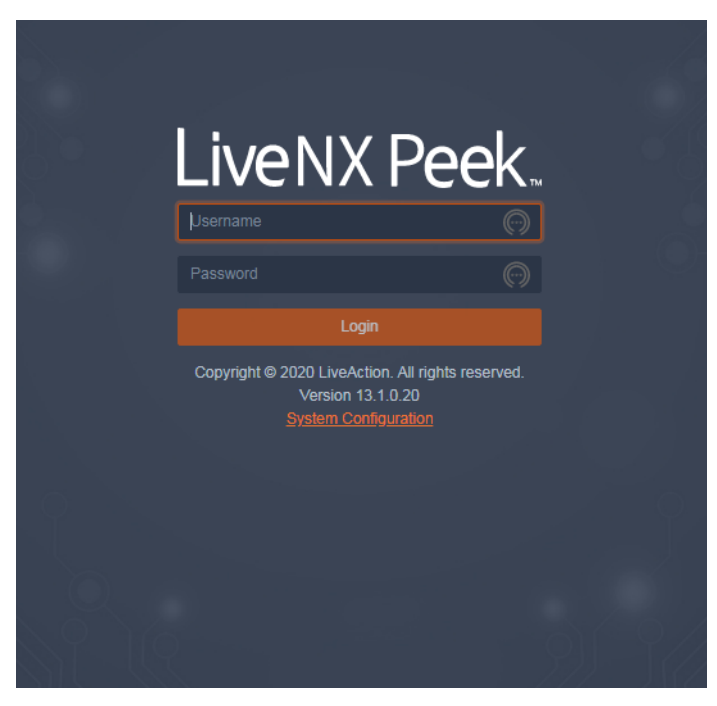

- *Username*: Type the username for LiveWire/LiveCapture. The default is *admin*.
- *Password*: Type the password for LiveWire/LiveCapture. The default is *admin*.
- 2. Type the *Username* and *Password* and click *Login*. The LiveNX Peek activation window appears.

| LiveNX | Peek.                                                                                                    | 🛔 admin 👻 |
|--------|----------------------------------------------------------------------------------------------------|-----------|
|        | This product must be activated by the LiveAction Activation Server in order to be fully functional.<br>Contact Sales • Frequently Asked Questions |           |
|        | Activation Method                                                                                                    |           |
|        | Automatic: requires an Internet connection     Manual: generates your license via a web page                                                      |           |
|        | Next                                                                                                    |           |
|        |                                                                                                    |           |
|        |                                                                                                    |           |

3. If your client has an active Internet connection, select *Automatic* and click *Next*. The **Customer Information** window appears. Continue with Step 4 below.

| iveNX | Peek.            |                                                                                                    |               | 🛔 admin 🔻 |
|-------|------------------|----------------------------------------------------------------------------------------------------|---------------|-----------|
|       |                  | This product must be activated by the LiveAction Activation Server in order to be fully functional.<br>Contact Sales • Frequently Asked Questions |               |           |
|       | Customer Informa | tion                                                                                                    |               |           |
|       | USER NAME        | ×                                                                                                    |               |           |
|       | COMPANY NAME     |                                                                                                    |               |           |
|       | EMAIL            | ×                                                                                                    |               |           |
|       | SERIAL NUMBER    | ×                                                                                                    |               |           |
|       |                  | Serial number or product key                                                                                                    |               |           |
|       |                  |                                                                                                    | Previous Next |           |
|       |                  |                                                                                                    |               |           |
|       |                  |                                                                                                    |               |           |

- USER NAME: Type the user name of the customer.
- *COMPANY NAME*: Type the company name.
- *EMAIL*: Type the email address of the customer.
- SERIAL NUMBER: Type the product key.

ľ

If your client does not have an active Internet connection, or you are prevented from accessing the Internet using personal firewalls, or there are other network restrictions that may block automatic activations, select *Manual* and click *Next*. The Manual Activation window appears. Skip to Step 5 below.

**Note** The manual activation method is available for instances described above; however, you will need to go to a computer that does have Internet access in order to download a License file that is required to complete the manual activation.

| Peek.                                                                                                    |                                                                                                    | 🛔 admin 👻                                                                                                    |
|----------------------------------------------------------------------------------------------------|----------------------------------------------------------------------------------------------------|----------------------------------------------------------------------------------------------------|
| This product must be activated by the LiveAction Activation Server in order to be fully function<br>Contact Sales • Frequently Asked Questions                                                                                                    | al.                                                                                                    |                                                                                                    |
| Manual Activation                                                                                                    |                                                                                                    |                                                                                                    |
| Follow this link to activate and fill out the form there.<br>You will need to the following information:<br>Locking code: *1J3ZER83TBKVZRH Ito<br>When you are finished and have a license file, click Choose License File below and then click Next. |                                                                                                    |                                                                                                    |
| Choose License File                                                                                                    |                                                                                                    |                                                                                                    |
|                                                                                                    | Previous Next                                                                                                    |                                                                                                    |
|                                                                                                    |                                                                                                    |                                                                                                    |
|                                                                                                    | Peek.         This product must be activated by the LiveAction Activation Server in order to be fully function         Contact Sales • Frequently Asked Questions         Manual Activation         Follow this link to activate and fill out the form there.         You will need to the following information:         Locking code: *IJ3ZER83TBKVZRH €         When you are finished and have a license file, click Choose License File below and then click Next.         Choose License File | Peek.         Image: Contact Sales → Frequently Asked Questions         Manual Activation         Follow this link to activate and fill out the form there.         You will need to the following information:         Locking code: *1J3ZER3TBKVZRH ™         When you are finished and have a license file, click Choose License File below and then click Next.         Choose License File         Previous |

- **Note** The *Locking code* displayed in the window above is required in Step 6 below. You can click the small icon next to the code to save it to the clipboard so you can paste it into the Locking Code field in Step 6 below.
  - 4. Complete the Customer Information window and click *Next*. LiveWire/LiveCapture is now activated and you can begin using the product. The activation process is complete.

- **Note** If the automatic activation does not complete successfully, go back and select the manual activation process. Personal firewalls or other network restrictions may block automatic activations.
  - 5. Click the *activate* link (*https://mypeek.liveaction.com/activate\_product.php*) in the window. A web browser page opens that allows you to activate your LiveAction product and to obtain and download a license file. The license file is required to complete the manual activation.

#### Activate Your LiveAction Product

Use this form to activate LiveAction software in instances where the machine you are installing on doesn't have an internet connection.

PLEASE NOTE: This form is only used to activate version 12.0 and later of our Omnipeek and Capture Engine products. If you have a version previous to 12.0, please go to https://reg.savvius.com to manually activate your product.

| Version:                          |                  | Enter only two numbers, e.g. for 3.0.1, enter 3.0.                                                                        |
|-----------------------------------|------------------|----------------------------------------------------------------------------------------------------|
| Product Key or<br>Serial Number : |                  |                                                                                                    |
| Locking Code:                     |                  | During installation of your product, this<br>value will be displayed on your screen.<br>Please enter it exactly as shown. |
| First Name:                       |                  |                                                                                                    |
| Last Name:                        |                  |                                                                                                    |
| Email Address:                    |                  |                                                                                                    |
| Company:                          |                  |                                                                                                    |
|                                   |                  |                                                                                                    |
|                                   | ACTIVATE PRODUCT |                                                                                                    |

6. Complete the information on the activation page and click *ACTIVATE PRODUCT*. The following page appears once the activation is complete.

| MYPEEK PRODUCT PORTAL / ACTIVATE PRODUCT                                                          |  |
|---------------------------------------------------------------------------------------------------|--|
| ACTIVATE PRODUCT                                                                                  |  |
|                                                                                                   |  |
| Activate Your LiveAction Product                                                                  |  |
| Your activation is complete, please download your license file below.       DOWNLOAD LICENSE FILE |  |
|                                                                                                   |  |

- **7.** Click DOWNLOAD LICENSE FILE to save the license file to your computer. You will need the license file in the following steps.
- 8. Return back to the to the Manual Activation window, and click *Choose License File*.

- 9. Navigate to the license file downloaded above and click Open.
- **10.** Click *Next* in the Manual Activation window. LiveWire/LiveCapture is now activated and you can begin using the product. The activation process is complete.

# Activation via Omnipeek

**Note** Activation of LiveWire/LiveCapture via Omnipeek is supported on Omnipeek version 20.1 or higher.

## To activate LiveWire/LiveCapture via Omnipeek:

1. From the Omnipeek Start Page, click *View Capture Engines* to display the Capture Engines window.

| <b>&gt;</b>                               | Omnipeek | _ = x      |
|-------------------------------------------|----------|------------|
| 🂫 - 💋 - 🔲 S , I 🖬 🗑 🖬 , I 🕼 , I 🗈 I 🕑 🔂 , |          |            |
| File Edit View Capture Tools Window Help  |          | LiveAction |
| 4 Start Page Capture Engines ×            |          | ⊳          |
| Engines 🛛 🧔 🦗 😳 🛛 🗙 🛛 💉                   |          |            |
|                                           |          |            |
| There are no items to show in this view.  |          |            |
|                                           |          |            |
|                                           |          |            |
|                                           |          |            |
|                                           |          |            |
|                                           |          |            |
|                                           |          |            |
|                                           |          |            |
|                                           |          |            |
|                                           |          |            |
|                                           |          |            |
|                                           |          |            |
|                                           |          |            |
|                                           |          |            |
|                                           |          |            |
|                                           |          |            |
|                                           |          |            |
|                                           |          |            |
|                                           |          |            |
|                                           |          |            |
| For Help, press F1                        |          | L.a        |

2. Click *Insert Engine* and complete the Insert Engine dialog.

| Insert Engi | ine       | x                   |
|-------------|-----------|---------------------|
| Engine      |           |                     |
|             | Host:     | <b>▼</b>            |
| <b>~</b>    | Port:     | 6367                |
| Credentia   | als       |                     |
|             | Domain:   |                     |
|             | Username: |                     |
|             | Password: |                     |
|             |           | Save my password    |
|             |           | Connect Cancel Help |

- *Host*: Enter the IP address of LiveWire/LiveCapture.
- *Port*: Enter the TCP/IP port used for communications. Port 6367 is the default for LiveWire/LiveCapture.
- *Domain*: Type the Domain for login to LiveWire/LiveCapture. If LiveWire/LiveCapture is not a member of any Domain, leave this field blank.
- *Username*: Type the username for LiveWire/LiveCapture. The default is *admin*.

- *Password*: Type the password for LiveWire/LiveCapture. The default is *admin*.
- *Save my password*: Select this option to remember your password to connect to LiveWire/LiveCapture.
- 3. Click *Connect* to connect to LiveWire/LiveCapture. If LiveWire/LiveCapture has not yet been activated, the activation message appears in the Capture Engines window.

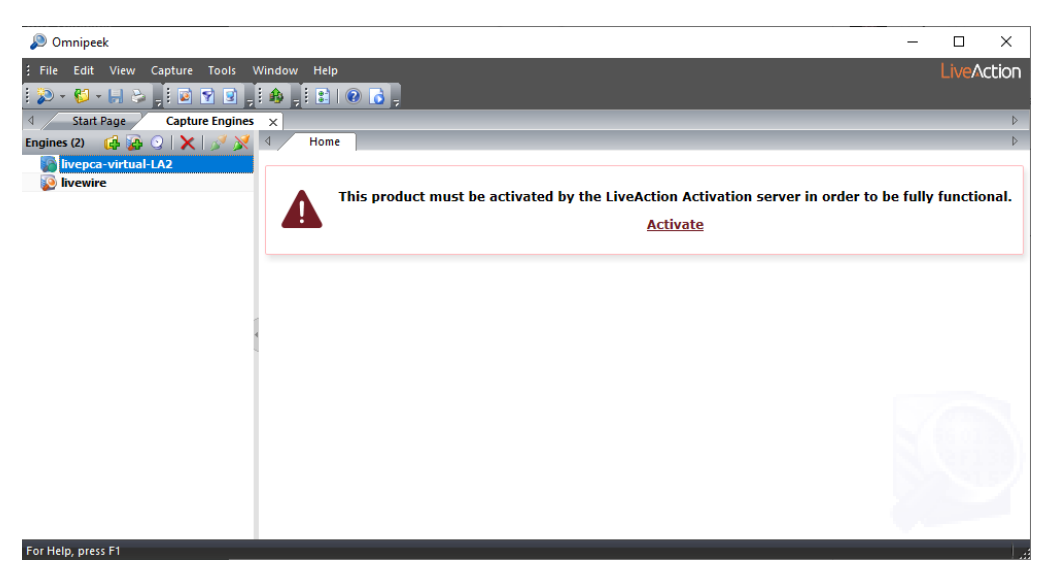

4. Click Activate. The Activation Method dialog appears.

| Product Activation                                                                                                    |
|----------------------------------------------------------------------------------------------------|
| Activation Method<br>Choose Automatic or Manual Activation                                                                                                    |
| This product must be activated by the LiveAction Activation server in order to be fully<br>functional. For more information, go to <u>Frequently Asked Questions</u> . |
| <ul> <li>Automatic: requires an Internet connection</li> <li>Manual: generates your license via a web page</li> </ul>                                                  |
| < Back. Next > Cancel                                                                                                    |

5. If your client has an active Internet connection, select *Automatic* and click *Next*. Otherwise, select *Manual* and click *Next*. The Customer Information dialog appears.

| Product Activation                                      |                      |
|---------------------------------------------------------|----------------------|
| Customer Information<br>Enter the following information |                      |
| Please enter the following                              |                      |
| User Name:                                              |                      |
|                                                         |                      |
| Company Name:                                           |                      |
|                                                         |                      |
| Email:                                                  |                      |
|                                                         |                      |
| Serial Number or Product Key:                           |                      |
|                                                         |                      |
|                                                         |                      |
|                                                         | < Back Next > Cancel |

- User Name: Type the user name of the customer.
- *Company Name*: Type the company name.
- *Email*: Type the email address of the customer.
- *Serial Number or Product Key*. Type the product key.
- 6. Complete the Customer Information dialog and click *Next*. If you selected the *Automatic* activation, LiveWire/LiveCapture is now activated and you can begin using the product. The activation process is complete.

If you selected the *Manual* activation, the Manual Activation dialog appears. You will need to continue with the remaining steps.

**Note** The manual activation method is available for instances when a computer does not have Internet access; however, you will need to go to a computer that does have Internet access in order to download a License file that is required to complete the manual activation.

| Product Activation                                                                                                    |
|----------------------------------------------------------------------------------------------------|
| Manual Activation<br>Follow the directions below                                                                                                    |
| Go to <u>activate product</u> and fill out the "Activate Product" form located there. When you<br>are finished and have a license file, click Next. |
| You will need the following information:                                                                                                    |
| Product Name: LiveCapture Virtual                                                                                                    |
| Product Version: 13.1                                                                                                    |
| Serial Number or Product Key:                                                                                                    |
| XL0902RZ6RZ35YB                                                                                                    |
| Locking Code:                                                                                                    |
| *1J3ZER83TBKVZRH                                                                                                    |
|                                                                                                    |
| < Back Next > Cancel                                                                                                    |

- **Note** The *Product Key*, and also the *Locking Code* displayed in the Manual Activation dialog are required in the next step. You can cut and paste this information from the Manual Activation dialog when required in the next step.
  - 7. Click the *activate product* link (*https://mypeek.liveaction.com/activate\_product.php*) in the dialog. A web browser page opens that allows you to activate your LiveAction product

and to obtain and download a license file. The license file is required to complete the manual activation.

### Activate Your LiveAction Product

Use this form to activate LiveAction software in instances where the machine you are installing on doesn't have an internet connection.

PLEASE NOTE: This form is only used to activate version 12.0 and later of our Omnipeek and Capture Engine products. If you have a version previous to 12.0, please go to **https://reg.savvius.com** to manually activate your product.

| Version:                          |                    | Enter only two numbers, e.g. for 3.0.1, enter 3.0.                                                                        |
|-----------------------------------|--------------------|----------------------------------------------------------------------------------------------------|
| Product Key or<br>Serial Number : |                    |                                                                                                    |
| Locking Code:                     |                    | During installation of your product, this<br>value will be displayed on your screen.<br>Please enter it exactly as shown. |
| First Name:                       |                    | ·                                                                                                    |
| Last Name:                        |                    |                                                                                                    |
| Email Address:                    |                    |                                                                                                    |
| Company:                          |                    |                                                                                                    |
|                                   |                    |                                                                                                    |
|                                   | ACTIVATE PRODUCT 🕨 |                                                                                                    |

8. Complete the information on the activation page and click *ACTIVATE PRODUCT*. The following page appears once the activation is complete.

| NYPEEK PRODUCT PORTAL / ACTIVATE PRODUCT                                                                         |   |
|----------------------------------------------------------------------------------------------------|---|
| ACTIVATE PRODUCT                                                                                                 |   |
|                                                                                                    |   |
| Activate Your LiveAction Product           Your activation is complete, please download your license file below. |   |
| DOWNLOAD LICENSE FILE                                                                                            | _ |

- 9. Click *DOWNLOAD LICENSE FILE* to save the license file to your computer. You will need the license file in Step 11 below.
- **10.** Return to the to the Omnipeek Product Activation dialog, and click *Next*. The Manual Activation/Choose the license file dialog appears.

| Product Activation                           |             |          |
|----------------------------------------------|-------------|----------|
| Manual Activation<br>Choose the license file |             |          |
| License file:                                |             | Browse   |
|                                              |             |          |
|                                              | < Back Next | > Cancel |

 Browse to the license file that was downloaded above and click Next. LiveWire/ LiveCapture is now activated and you can begin using the product. The activation process is complete.